## Press User Tools

| Home                                                                                                    | RICOH                                        |                                                                                                    | Reset            | Program Interrupt                                                                  | Main Power<br>Energy Saver                                                    |
|----------------------------------------------------------------------------------------------------|----------------------------------------------|----------------------------------------------------------------------------------------------------|------------------|------------------------------------------------------------------------------------|-------------------------------------------------------------------------------|
| Copy<br>Copy<br>Scanner<br>Facsimile<br>Communicating<br>Fax Received<br>Printer<br>Printer<br>Printer<br>Printer<br>Printer<br>Printer<br>Printer | Cover<br>Cover<br>Address Book<br>Manaeement | Contraction of the second second seco | nt<br>Tech<br>St | ABC 3 DEF<br>ABC 3 DEF<br>AMNO<br>S 8 TUV 9<br>WXYZ<br>0 #<br>Sample Copy<br>Start | Login/<br>Logout<br>Tuser Tools/<br>Counter<br>(*)<br>Simple<br>Screen<br>(*) |
| Data In Status                                                                                                    | र<br>र                                       |                                                                                                    | 6:00AH           |                                                                                    |                                                                               |

## Press System Settings

| 🚸 User Tools / Counter / Inquiry |                                      |     |             |
|----------------------------------|--------------------------------------|-----|-------------|
| System Settings                  | Copier / Document Server<br>Features | ţ   | Español     |
| Address Book Mangmnt             | Facsimile Features                   | i   | Inquiry     |
| Tray Paper Settings              | Printer Features                     |     |             |
| Edit Home                        | Scanner Features                     |     |             |
|                                  |                                      | B   | Maintenance |
|                                  |                                      | 123 | Counter     |

Press File Transfer

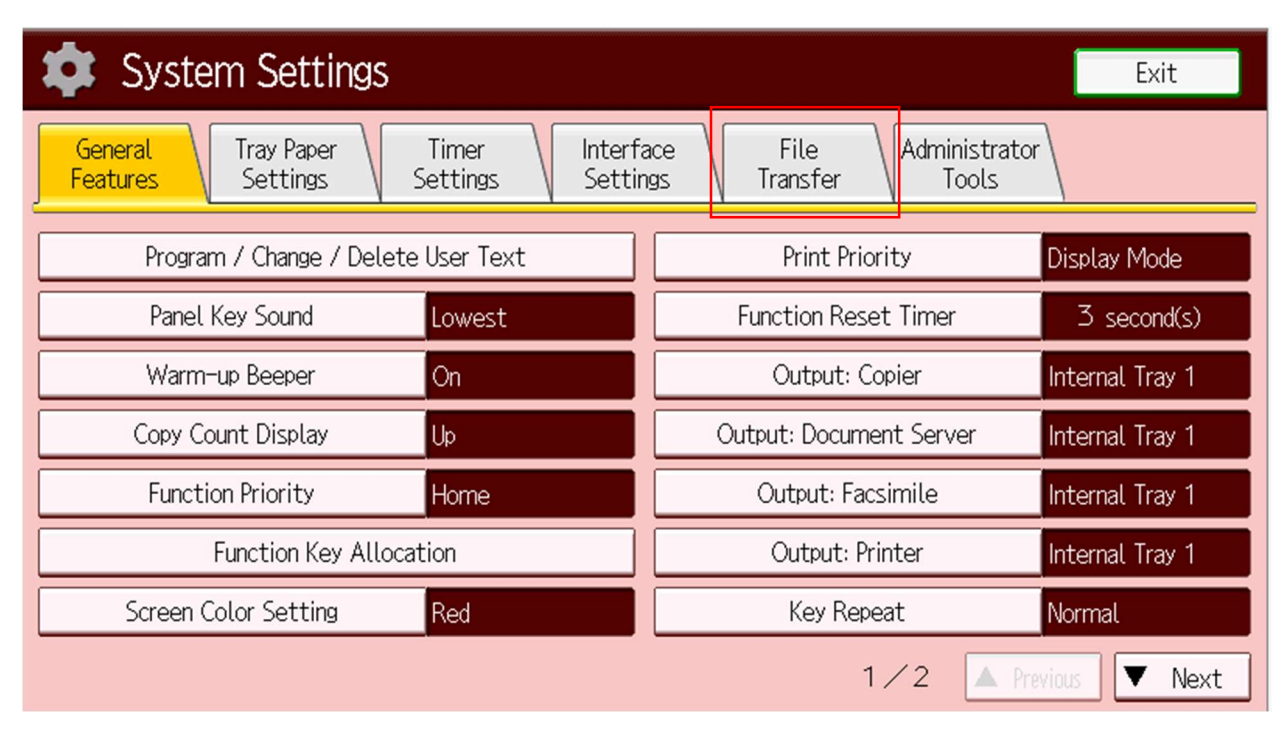

Press SMTP Server

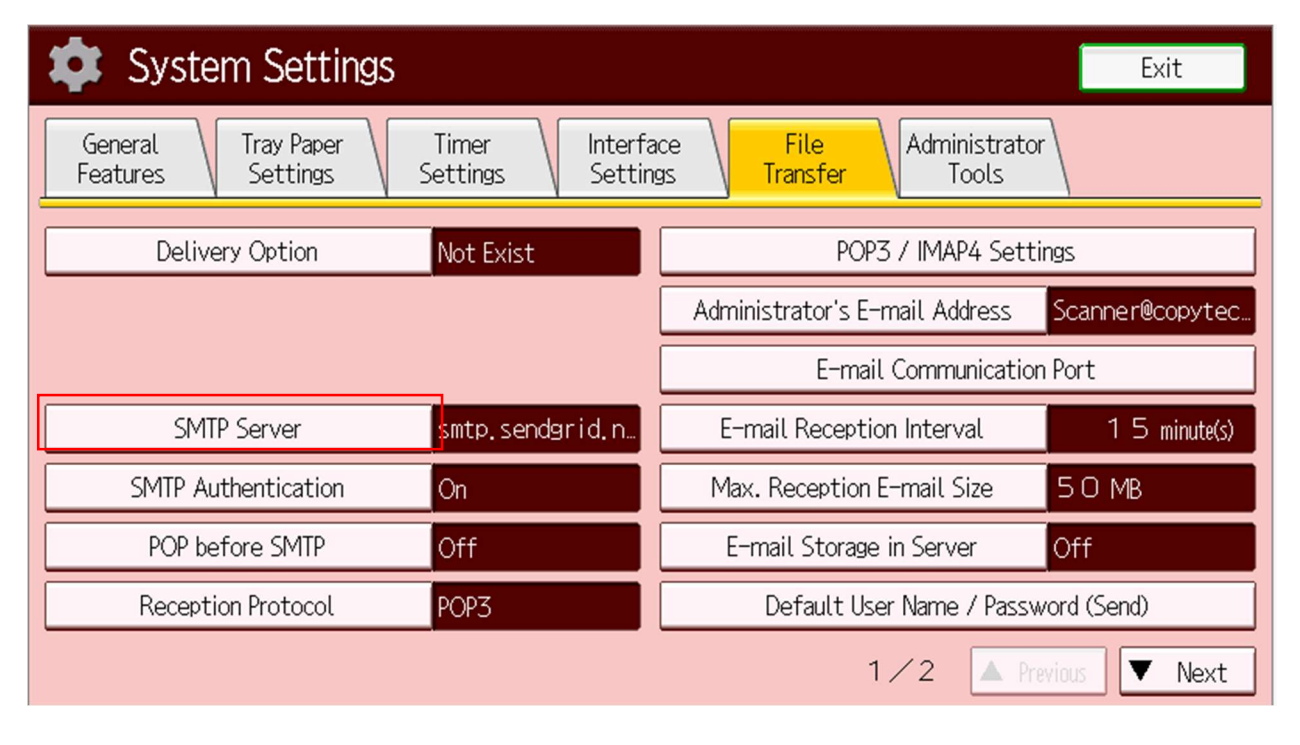

If you Server name is NOT smtp.sendgrid.net, you are done

If it is smtp.sendgrid.net you need to press change, and replace it with your new SMTP server address

| 🔹 System Setting             | as                          |        | Exit          |
|------------------------------|-----------------------------|--------|---------------|
| SMTP Server                  |                             | Cancel | ОК            |
| Select item.                 |                             |        |               |
| ►Server Name                 | smtp.sendgrid.net           |        | Change        |
| ►Port No.                    | <b>587</b> Change<br>Change |        |               |
| ►Use Secure Connection (SSL) | On Off                      |        |               |
|                              |                             | Co     | nnection Test |

Press change next to the Port No. and enter the correct port number

Select SSL to on or off as required

Press OK

## Press SMTP Authentication

| 🔹 System Settings                                                                               |                 |                                     | Exit            |  |
|-------------------------------------------------------------------------------------------------|-----------------|-------------------------------------|-----------------|--|
| General Tray Paper Timer Interface File Administrator Settings Settings Settings Transfer Tools |                 |                                     |                 |  |
| Delivery Option Not Exist                                                                       |                 | POP3 / IMAP4 Settings               |                 |  |
|                                                                                                 |                 | Administrator's E-mail Address      | Scanner@copytec |  |
|                                                                                                 |                 | E-mail Communication                | Port            |  |
| SMTP Server                                                                                     | smtp.sendgrid.n | E-mail Reception Interval           | 1 5 minute(s)   |  |
| SMTP Authentication                                                                             | Cn              | Max. Reception E-mail Size          | 50 MB           |  |
| POP before SMTP                                                                                 | Off             | E-mail Storage in Server            | Off             |  |
| Reception Protocol POP3                                                                         |                 | Default User Name / Password (Send) |                 |  |
|                                                                                                 |                 | 1 🖊 2 🔺 Pre                         | vious 🔻 Next    |  |

If SMTP Authentication is required press change next to User Name and enter the user name

Then press change next to E-mail Address and enter the E-mail Address

Press Change next to Password and enter the password in both fields

| System Settings      |                         |        | Exit   |
|----------------------|-------------------------|--------|--------|
| SMTP Authentication  |                         | Cancel | ОК     |
| Select item.         |                         |        |        |
| ►SMTP Authentication | On Off                  |        |        |
| ►User Name           | scanner@copytechinc.net |        | Change |
| ►E-mail Address      | scanner@copytechinc.net |        | Change |
| ▶Password            | Change                  |        |        |
| ►Encryption          | Auto On                 |        | Off    |
|                      |                         |        |        |
|                      |                         |        |        |

Press OK

Press Administrator's E-mail Address

| 🔹 System Settings                                                                               |                 |                                     | Exit            |  |
|-------------------------------------------------------------------------------------------------|-----------------|-------------------------------------|-----------------|--|
| General Tray Paper Timer Interface File Administrator Settings Settings Settings Transfer Tools |                 |                                     |                 |  |
| Delivery Option Not Exist                                                                       |                 | POP3 / IMAP4 Settings               |                 |  |
|                                                                                                 |                 | Administrator's E-mail Address      | Scanner@copytec |  |
|                                                                                                 | L               | E-mail Communication                | Port            |  |
| SMTP Server                                                                                     | smtp.sendgrid.n | E-mail Reception Interval           | 1 5 minute(s)   |  |
| SMTP Authentication                                                                             | On              | Max. Reception E-mail Size          | 50 MB           |  |
| POP before SMTP                                                                                 | Off             | E-mail Storage in Server            | Off             |  |
| Reception Protocol POP3                                                                         |                 | Default User Name / Password (Send) |                 |  |
|                                                                                                 |                 | 1 🖊 2 🔺 Pre                         | vious 🔻 Next    |  |

Press Delete All and enter in the new E-mail Address

| Administrator's E-mail Address                           | Cancel       | ОК         |  |  |
|----------------------------------------------------------|--------------|------------|--|--|
| Enter the administrator E-mail address, then press [OK]. |              |            |  |  |
| Scanner@copytechinc.net23/128                            | -> Backspace | Delete All |  |  |
| <u>`</u> 1 2 3 4 5 6 7 8                                 | 9 0 .        | - =        |  |  |
| q w e r t y u i o                                        | ]] 9         | 1 /        |  |  |
| asd fghjkl                                               | ; ,          | _          |  |  |
| z x c v b n m ,                                          | . / @        |            |  |  |
| Shift Lock Shift Space                                   |              |            |  |  |
| Text Entry User Text                                     |              |            |  |  |